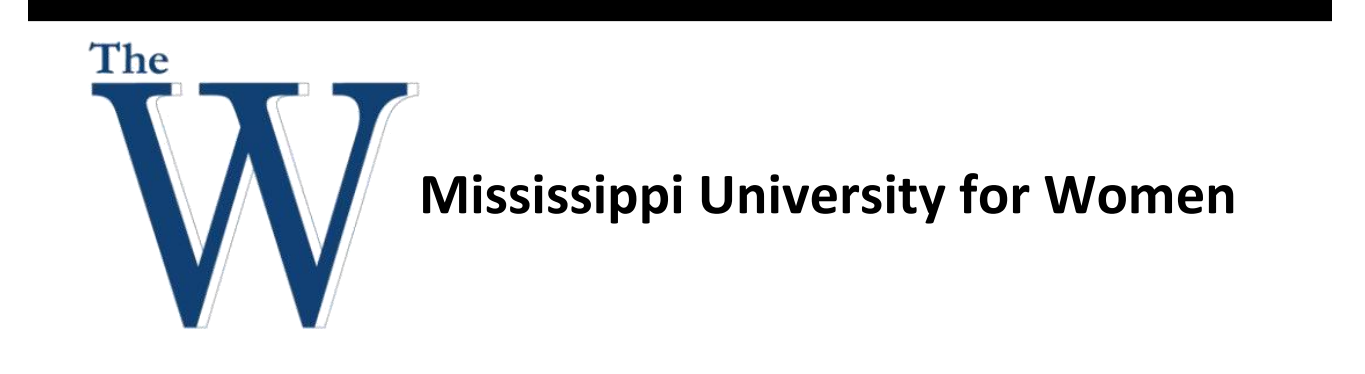

**1.** Navigate your Internet Browser to the WCONNECT Portal.

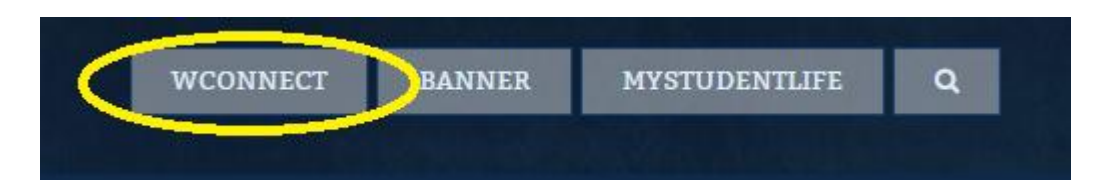

2. Log in with your MUW username and password.

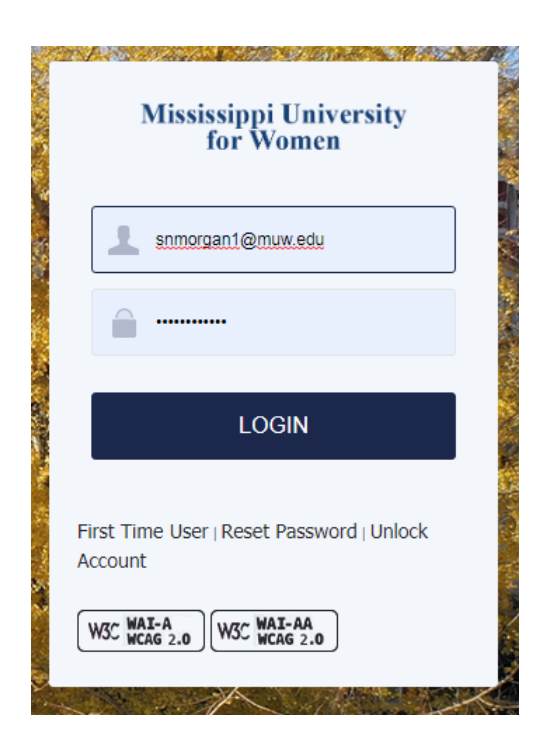

3. Locate the BannerWeb icon usually on the left hand side of the page.

| QuickLaunch  |                     |
|--------------|---------------------|
| CAMAS        | Student             |
| Canvas       | Engage              |
| Μ            | Office 365          |
| Gmail        | Office365 Dashboard |
|              |                     |
| Exchange SSO | BannerWeb           |

4. Click the Faculty Services tab.

| Personal Information | Faculty Services Employee Finance |  |
|----------------------|-----------------------------------|--|
| Search               | Go                                |  |

5. Click on Final Grades link.

| Faculty Services                                                          |
|---------------------------------------------------------------------------|
| Term Selection                                                            |
| CRN Selection                                                             |
| Faculty Detail Schedule                                                   |
| Faculty Schedule by Day and Time                                          |
| Detail Class List                                                         |
| Summary Class List                                                        |
| Mid Term Grades                                                           |
| Final Grades                                                              |
| Change of Grade<br>This form is used to submit a grade change request.    |
| Student Menu                                                              |
| Display student information; View a student's schedule; Add/Drop Classes. |
| Advisor Menu<br>View a student's transcript.                              |
| RELEASE: 8.9                                                              |

## 6. Select the Term and Submit

| Select Term                                                       |             |  |  |  |  |  |
|-------------------------------------------------------------------|-------------|--|--|--|--|--|
| Select the Term for processing then press the Submit Term button. |             |  |  |  |  |  |
| Select a Term:                                                    | Fall 2020 🔻 |  |  |  |  |  |
|                                                                   | Fall 2020   |  |  |  |  |  |
| Submit                                                            | Summer 2020 |  |  |  |  |  |
| Submit                                                            | Spring 2020 |  |  |  |  |  |
| RELEASE: 8.7.1                                                    |             |  |  |  |  |  |

7. Select the CRN or your course from the drop down menu

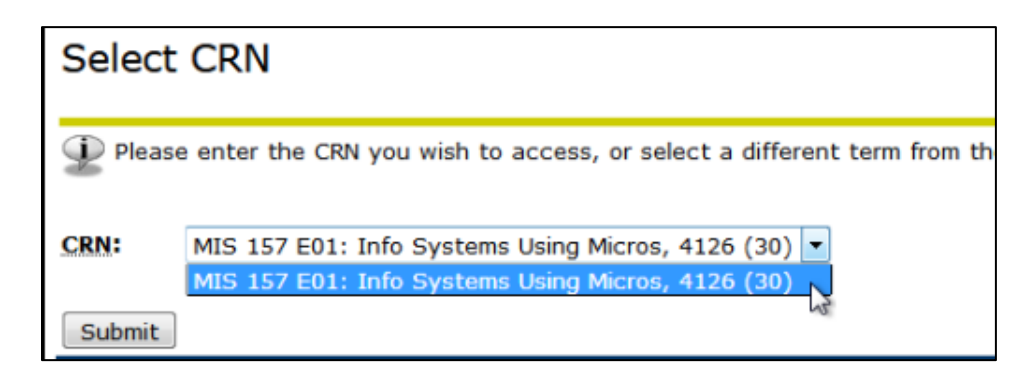

8. Enter the grade for each student by clicking the drop-down menu under "Grade" for each student.

| Fa          | aculty Fi                                                 | nal Gr                                         | ade                                 | Worksh                                            | eet                       |                                   |                      |                        |     |
|-------------|-----------------------------------------------------------|------------------------------------------------|-------------------------------------|---------------------------------------------------|---------------------------|-----------------------------------|----------------------|------------------------|-----|
| <b>P</b>    | Enter midterm g     If the word "Cor     Click on a stude | rades, then<br>nfidential" ap<br>int's name to | click Subn<br>pears nex<br>view the | nit Grades.<br>t to a student's<br>student's addr | s name, inf<br>ess(es) an | formation is to be<br>d phone(s). | kept confiden        | tial.                  |     |
| Cour        | se Information                                            | ,                                              |                                     |                                                   |                           |                                   |                      |                        |     |
| Info        | Systems Using                                             | Micros - M                                     | IS 157                              | E01                                               |                           |                                   |                      |                        |     |
| CRN         | :                                                         |                                                | 412                                 | 6                                                 |                           |                                   |                      |                        |     |
| Stud        | lents Registere                                           | d:                                             | 30                                  |                                                   |                           |                                   |                      |                        |     |
| Reco<br>Fin | ige.<br>ard Sets: 1 - 25<br>al Term Gro                   | grades one<br>26 - 30<br>ades                  | n. Inere                            | is a 30 minute                                    | 2 time iim                | it starting at 09                 | 41 am on OC          | t 11, 2017 for ti      | MS. |
| Reco        | ord Student<br>ber Name                                   | ID                                             | Credits                             | Registration<br>Status                            | Grade                     | Last Attend<br>Date<br>MM/DD/YYYY | Absences<br>0-999.99 | Registration<br>Number | n   |
| 1           | Student Name                                              | Student ID                                     | 3.000                               | Drop - No<br>Penalty Sep<br>19, 2017              | Not<br>Gradable           |                                   |                      | 25                     | C   |
| 2           | Student Name                                              | Student ID                                     | 3.000                               | Drop - No<br>Penalty Sep<br>06, 2017              | Not<br>Gradable           |                                   | 99                   | 40                     | C   |
| 3           | Student Name                                              | Student ID                                     | 3.000                               | **Web<br>Registered**<br>Apr 03, 2017             | None  None                |                                   |                      | 8                      | C   |
| 4           | Student Name                                              | Student ID                                     | 3,000                               | **Web<br>Registered**<br>Apr 06, 2017             | A+ 48<br>A-<br>B          |                                   |                      | 11                     | C   |
| 5           | Student Name                                              | Student ID                                     | 3.000                               | **Web<br>Registered**<br>May 03, 2017             | B-<br>C<br>C+             |                                   |                      | 17                     | C   |
| 6           | Student Name                                              | Student ID                                     | 3.000                               | **Web<br>Registered**<br>Jul 27, 2017             | C-<br>D<br>D+<br>D-       |                                   |                      | 28                     |     |
| 7           | Student Name                                              | Student ID                                     | 3.000                               | **Web                                             | F                         |                                   |                      | 29                     | R   |

Once you have finished inputting grades for all Students, click the Submit button.

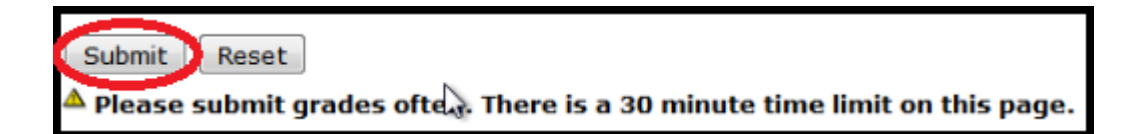